## INDICAZIONI PER CAMBIARE LA PASSWORD SU ZIMBRA

La modifica della password su Zimbra può essere fatta in due modi:

- a fianco del nome utente, cliccare sulla freccina del menù a tendina , quindi selezionare "cambia password"

| 🕘 zimbra                                                                  | 🖂 🕶 Cerca                                                                                                    | Elisa Costantino 🝷                                                                           |  |
|---------------------------------------------------------------------------|----------------------------------------------------------------------------------------------------|----------------------------------------------------------------------------------------------|--|
| Email Contatti                                                            | Agenda Impegni Valigetta Preferenze                                                                                      | Client HTML                                                                                  |  |
| Salva Annulla<br>V Preferenze<br>Generali                                 | Annulla modifiche Accedi                                                                                                 | Guida del prodotto<br>Centro Guida in linea<br>Nuove funzionalità<br>Tasti di scelta rapida  |  |
| <ul> <li>Account</li> <li>Email</li> <li>Filtri</li> <li>Firme</li> </ul> | Password:       Cambia password         Client predefinito: <ul> <li>Avanzato (Ajax)</li> <li>Standard (HTML)</li> </ul> | Informazioni su<br>Modalità non in linea<br>Attiva barra laterale Firefox<br>Cambia password |  |
| <ul> <li>Fuori ufficio</li> <li>Indirizzi affidabili</li> </ul>           | Aspetto                                                                                                    | Esci                                                                                         |  |
| 🎍 Contatti<br>🛅 Agenda                                                    | Tema: Armonia                                                                                                    |                                                                                              |  |
| Condivisione Notifiche                                                    | Mostra dimensione carattere: Normale                                                                                     |                                                                                              |  |

- oppure, da "preferenze", nella sezione "generali", cliccare su "cambia password"

| @ zir     | nbra                                        |        |                 |                  |             |  |
|-----------|---------------------------------------------|--------|-----------------|------------------|-------------|--|
| Email     | Contatti                                    | Agenda | Impegni         | Valigetta        | Preferenze  |  |
| Salva     | Annulla                                     | Annul  | la modifiche    |                  |             |  |
| ▼ Prefere | Preferenze     Accedi                       |        |                 |                  |             |  |
| 👸 Gene    | erali 🥌                                     |        | cocar           |                  |             |  |
| 🚵 Acco    | unt                                         |        | P               | assword: Cambi   | ia password |  |
| 🖂 Emai    | Email Client predefinito:   Avanzato (Aiax) |        |                 |                  |             |  |
| Y Filtri  | Filtri O Standard (HTML)                    |        |                 |                  |             |  |
| 📝 Firme   | 🛃 Firme                                     |        |                 |                  |             |  |
| b Fuori   | ufficio                                     | 11.00  |                 |                  |             |  |
| 🥏 Indiri  | zzi affidabili                              | A      | spetto          |                  |             |  |
| 💄 Conta   | atti                                        |        |                 | Tema:            | Armonia 💌   |  |
| 📑 Agen    | ida                                         |        |                 |                  |             |  |
| a Cond    | livisione                                   |        |                 | Carattere:       | Standard V  |  |
| 🛕 Notif   | iche                                        |        | Mostra dimen    | sione carattere: | Normale 🔻   |  |
| 뒄 Impo    | rta/Esporta                                 |        | Dimensione cara | ttere di stampa: | 12 punti 🔻  |  |
| A Tasti   | di scelta rapida                            |        |                 |                  |             |  |

In entrambi i casi si aprirà la seguente schermata dove potrà essere inserita la nuova password.

| 9 | Diserisci la nuova password e ripetila nel campo di conferma. |                 |  |  |  |  |
|---|---------------------------------------------------------------|-----------------|--|--|--|--|
| 6 |                                                               |                 |  |  |  |  |
|   | Vecchia password:                                             | •••••           |  |  |  |  |
|   | Nuova password:                                               |                 |  |  |  |  |
|   | Conferma:                                                     |                 |  |  |  |  |
|   |                                                               | Cambia password |  |  |  |  |
|   |                                                               |                 |  |  |  |  |

La nuova password deve essere così composta:

- lunghezza minima 8 caratteri
- minimo 1 carattere maiuscolo
- minimo 1 carattere minuscolo
- minimo 1 simbolo di punteggiatura
- minimo 1 carattere numerico

<u>A seguito della modifica, si ricorda che se avete salvato la password di accesso di Zimbra su browser e web Application (APP)</u> è necessario aggiornarla per non incorrere a problemi di autenticazione.